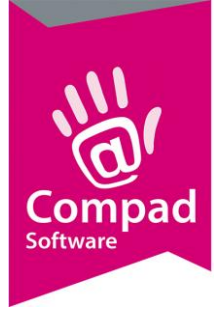

# **OrderNow - Autofill**

## **Document beheer**

| Versie | Datum      | Status | Auteur(s)      | Opmerking |
|--------|------------|--------|----------------|-----------|
| 1.0    | 6 mei 2021 |        | Carol Esmeijer |           |
|        |            |        |                |           |
|        |            |        |                |           |
|        |            |        |                |           |
|        |            |        |                |           |

## Inleiding

De meeste browsers hebben een auto fill mogelijkheid om formulieren zoals het bestelformulier in OrderNow sneller in te vullen. Veel computergebruikers zijn bekend met het principe en ervaren dit als een handig hulpmiddel om efficiënt te werken.

#### Hoe werkt auto fill

Zodra u in een invoervak komt en u begint met het invoeren, dan verschijnt er een keuzelijst met de eerder ingevoerde gegevens. U kunt desgewenst gewoon verder typen of een keuze maken uit een van de eerder ingevoerde gegevens

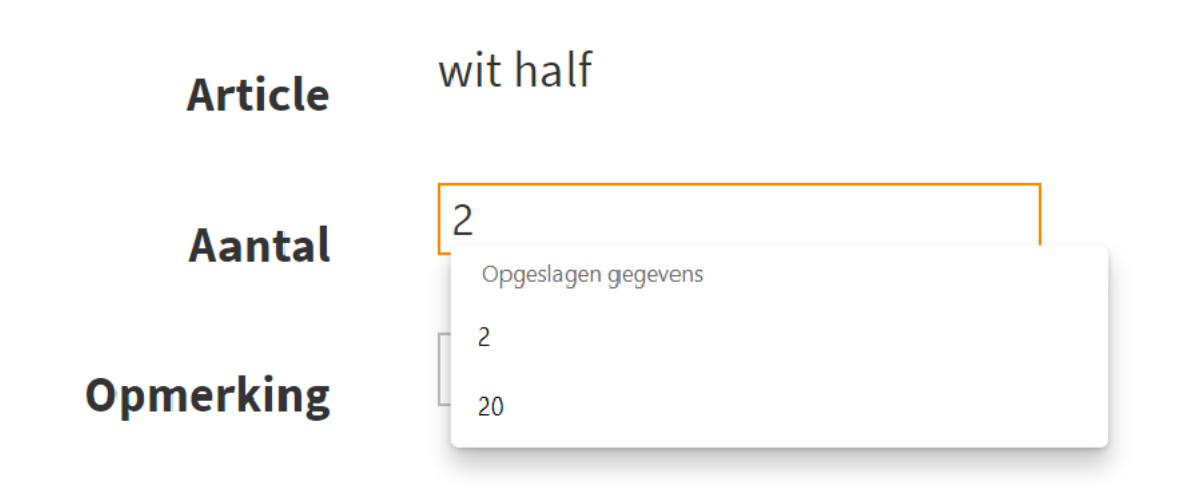

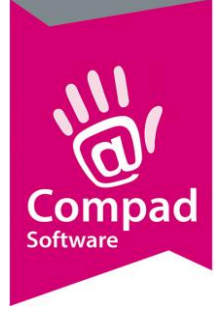

## Hoe autofill uitschakelen

Omdat de autofill voor veel gebruikers als zeer prettig wordt ervaren kunnen wij deze optie niet uitschakelen binnen een standaard webapplicatie zoals OrderNow. Echter het is wel mogelijk om deze functionaliteit uit te schakelen binnen de browser.

#### Windows

#### Internet Explorer (IE)

De Internet Explorer AutoComplete functie kan worden uit- of inschakeld worden door het volgen van de procedure

- 1. Open Microsoft Internet Explorer.
- 2. Klik Tools en dan Internet Options.
- 3. In het Internet Options window klik op het tabblad Content.
- 4. Klik op de opdrachtknop **AutoComplete**.
- 5. Schakel de optie AutoCompleet in of uit. Hieronder word een korte omschrijving gegeven waar de opties voor zijn.
- Web page addresses AutoComplete for the address typed in the address bar.
- Forms Enable a user to fill out fields that are commonly completed such as e-mail, address, phone number, etc.
- User names and passwords on forms Any forms that are requiring usernames. This can be helpful for users who are frequently needing to enter their username and password. However, can also be a security risk if that computer is used or accessible by other users.

#### FireFox

Voor het uitschakelen van de autofill functie binnen FireFox volgt u het onderstaande stappen plan:

- 1. Klik op de menu knop en kies voor Opties
- 2. Selecteer het Privacy paneel
- 3. Kies Firefox will: Use custom settings for history.
- 4. Schakel de optie Remember search and form history uit
- 5. Klik op de opdrachtknop OK om het optie venster te sluiten

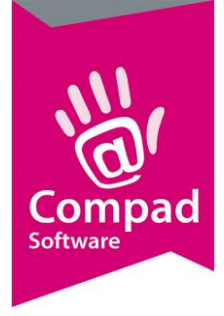

#### Chrome

Bij Chrome is de auto fill functie standaard ingeschakeld. Om deze uit te schakelen volgt u de volgende werkwijze:

- 1. Klik op het Chrome menu (drie punten) in de browser toolbalk.
- 2. Kies Settings.
- 3. Klik op de **Sync** sectie.
- 4. Klik op de slider naast de Autofill en schakel het uit.

Het is ook mogelijk om binnen Chrome de wachtwoorden handmatig te wissen hiervoor volgt u de onderstaanden werkwijze:

- 1. Ga naar settings **Chrome menu > Passwords**.
- 2. Vanuit de lijst met opgeslagen wachtwoorden, klikt u op de drie punten achter het wachtwoord. In het snelmenu kiest voor de optie om het wachtwoord te verwijderen .

Maakt u gebruik van aanvullende password managers binnen Chrome zoals Last past dan dient u de volgende werkwijze te volgen

- 1. Ga naar instellingen in het **Chrome Menu > Extensions**.
- 2. Klik op de opdrachtknop detail in de third-party/externe password/auto fille extentie.
- 3. Schakel autofill uit

#### MAC

#### Safari

De optie voor het automatisch aanvullen van de formulieren binnen de Apple Safari brower kan worden uitgeschakeld door het volgen van de onderstaande werkwijze:

- 1. Open de Safari browser.
- 2. Klik op Safari in het programma menu en kiest Preferences in het uitklap menu.
- 3. Klik op het tabblad Autofill in het Preferences venster.
- 4. Schakel op de aankruisvakken naast de **AutoFill** optie om de autocompleet functie uit te schakelen voor alle opties.

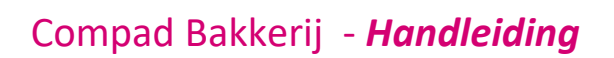

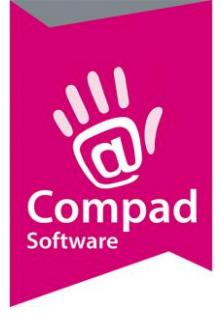

#### Firefox

- 1. Open Firefox.
- 2. Ga naar Preferences.
- 3. Selecteer Privacy.
- 4. Kies in de keuzelijst voor de optie Never Remember History.

#### Chrome

De AutoFill optie is standard ingeschakeld. Volg de onderstaande werkwijze om deze optie uit te schakelen:

- 1. Klik op het Chrome menu (drie punten) in de rechter bovenhoek van de toolbalk van Chrome
- 2. Klik op Settings.
- 3. Het venster Passwords, Addresses, and Payment Methods wordt nu getoond.
- 4. Schakel alle opties uit

Note: Wanneer het venster **Passwords, Addresses, and Payment Methods** niet wordt getoond, scroll naar beneden en klik op **Advance** en daarna op **Autofill settings, under Passwords and forms** om het venster **Passwords, Addresses, and Payment Methods** te tonen.

#### Mobile

Autofill uitschakelen op Safari iPad

- 1. Tik op **Settings**.
- 2. Tip op **Safari**.
- 3. Swipe Names and Passwords uit

#### Uitschakelen AutoFill op de iPod or iPhone

- 1. Tik op Settings.
- 2. Tip op Safari.
- 3. Select AutoFill
- 4. Swipe Names and Passwords uit

#### Uitschakelen AutoFill in Chrome op een Android apparaat

- 1. Tik op **drie punten** om het menu te openen .
- 2. Tip op Settings.

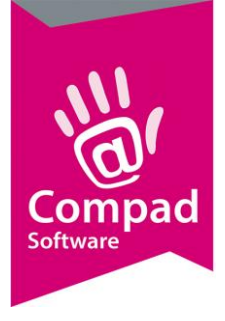

- 3. Select Save passwords
- 4. Swipe Save passwords uit

### **Slotopmerking**

Op de bovenstaande informatie kunnen geen rechten aan ontleent worden. Het betreft informatie over het gebruik van niet Compad producten en de ontwikkelaar/leverancier van deze producten kan de werking veranderen. Bij twijfel raadpleeg de online help van de desbetreffende browser.